## **Publishing with Lulu.com**

Publishing a book is easy with this website service. You can publish a book for the cost of printing, and there is no need to purchase more copies than you want. If you want only one book published, you can buy it. The books are quality books on quality paper. The cost is extremely low. You are the editor, and whatever you submit will be printed, so be sure to double check for errors. Follow these steps to become a published author:

- 1. Go to *lulu.com* on the internet.
- 2. Do one of the following two steps:

## Sign up and create an account

- 1. Click the **Sign Up** tab in the upper right corner.
- 2. Enter the information asked for, and click **Sign Up** at the bottom. (You might be prompted to change the username you selected because it is already in use by someone else. Follow the prompts and resubmit your work.)
- 3. You will be returned to the **Start a New Project** page.

## If you have an account already

- 1. Click **Log In** in the upper right corner.
- 2. Enter the information requested and click **Log In**.
- 3. Click on the **Publish** tab at the top.

## **Ready to begin a project**

- 1. Select the type of publication you want to create. For our tutorial, we will click a **paperback book**.
- 2. Follow the prompts, remembering to click Save & Continue when you are done with a page.